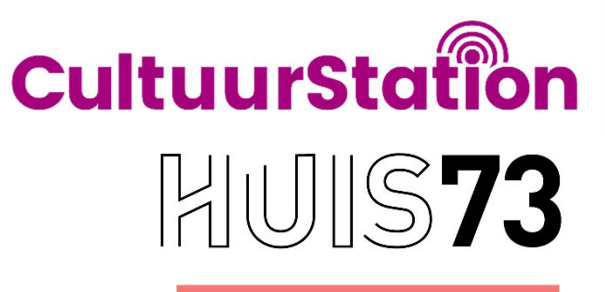

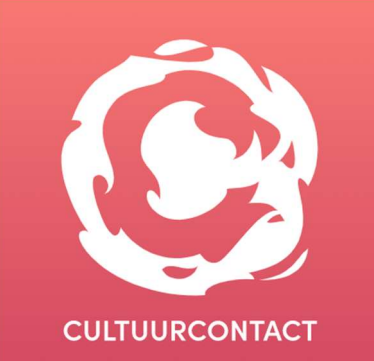

# Digitale ladekast

Handleiding voor ICC'ers

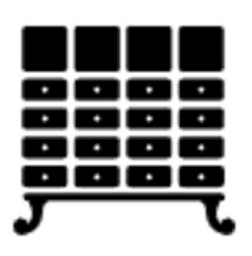

Versie : 26-11-2021

# Inhoud

| 1. | Inloggen                        | . 2 |
|----|---------------------------------|-----|
| 2. | Groepen aanmaken                | . 3 |
| 3. | Activiteiten / Lessen toevoegen | . 5 |
| 4. | Lessen zoeken                   | . 7 |
| 5. | Berichten                       | . 8 |
| 6. | Jaar overzetten                 | . 8 |

# 1. Inloggen

- 2. Ga naar <u>www.digitale</u> ladekast.nl
- 3. Klik op LOGIN

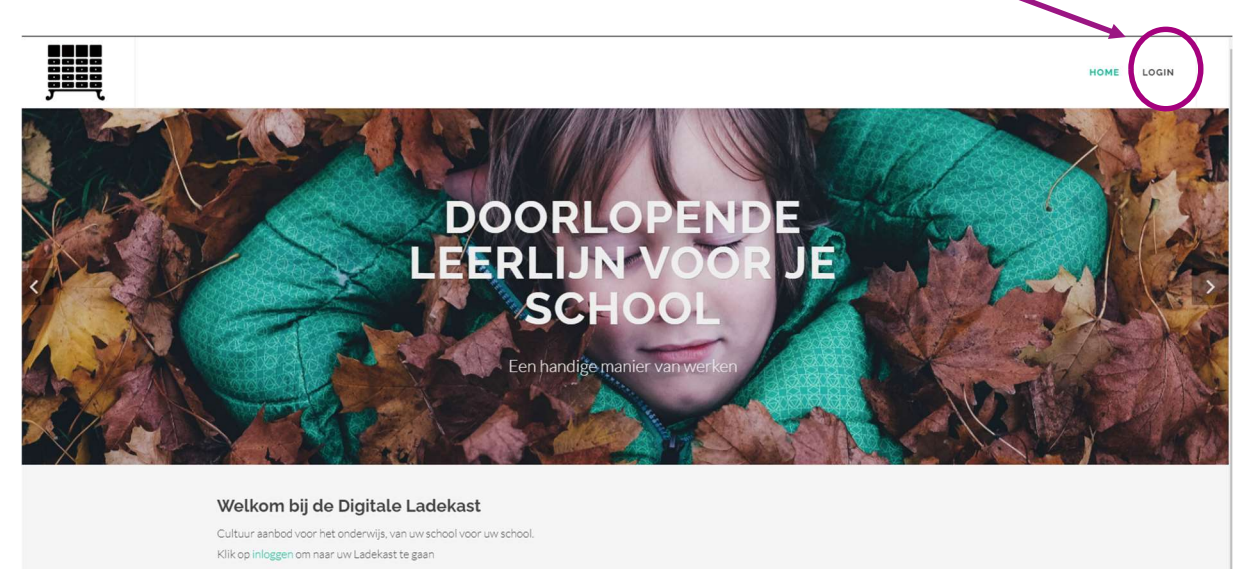

4. Vul je inlogcode in

# 2. Groepen aanmaken

1. Klik op ONDERHOUD

| dans theater muziek beeldend literatuur erfroed design beeldcultuur kunst 8 technologie algemeend         |           |
|----------------------------------------------------------------------------------------------------|-----------|
| dans theater muziek <b>beeldend</b> literatuur erfzoed design beeldcultuur kunst & technologie algemeen d | 7         |
|                                                                                                    | porlopend |
| <b>2021-2022</b> 2021-2022                                                                                | ~         |
| Groep 1 en 2 (PO jaar 1+2)                                                                                |           |
| receptief vermogen creërend vermogen reflectief vermogen analyserend vermoger                             |           |
| Groep 3 en 4 (PO jaar 3+4) receptief vermogen creërend vermogen reflectief vermogen analyserend vermoger  | 1         |

## 2. Klik op GROEPEN -ONDERHOUD

| Ladekast Zoeken Beri       | chten Onderhoud <del>-</del>                                    |
|----------------------------|-----------------------------------------------------------------|
| R                          | Overzicht Bouwstenen<br>Groepen<br>Onderhoud                    |
| dans theater muziek        | Clusters<br>beel Onderhoud erfgoed                              |
| 2021-2022                  | Admin<br>Update Webdog<br>Update Bouwstenen<br>Thumbnails maken |
| Groep 1 en 2 (PO jaar 1+2) | Leeg Cache                                                      |
| receptief vermogen         | API Keys                                                        |

#### 3. Scroll naar beneden naar VOEG NIEUWE GROEP TOE

| Voeg een nieuwe groep<br>Je maakt een nieuwe groep | oep toe<br>aan zonder link naar een bestaande groep uit een ander schooljaar |    |
|----------------------------------------------------|------------------------------------------------------------------------------|----|
| Naam                                               |                                                                              |    |
| Omschrijving                                       |                                                                              | 1, |
| Jaarlaag                                           | PO jaar 1+2                                                                  | *  |
| Jaar                                               | 2021-2022                                                                    |    |
|                                                    | Bewaar de nieuwe groep voor het jaar 2021-2022                               |    |

4. Maak per leerjaar of per groep een nieuwe groep aan. Verplichte velden zijn: naam, jaarlaag en jaar

## 3. Activiteiten / Lessen toevoegen

1. Klik op LADEKAST

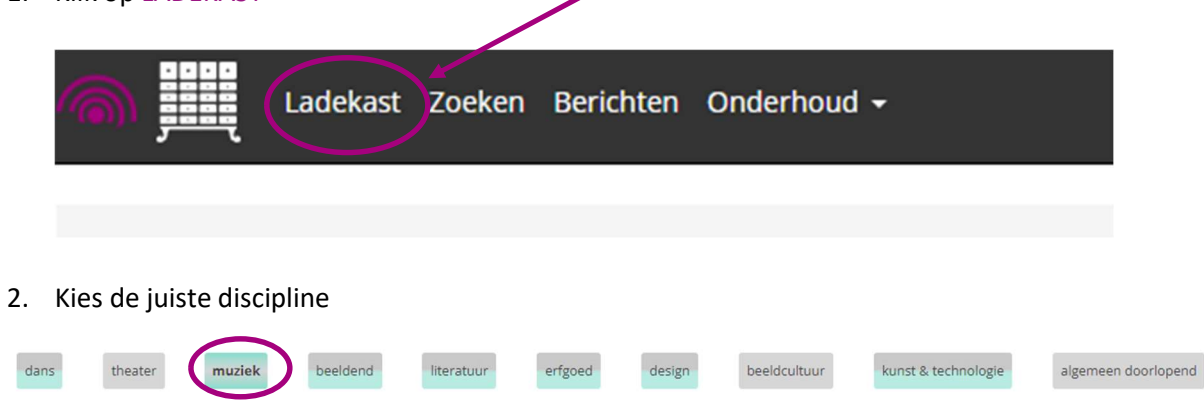

De tekst van de gekozen discipline is nu vetgedrukt.

3. Klik op de groep waarvoor je de activiteit toevoegt

|   | dans    | theater                   | muziek  | beeldend | literatuur     | erfgoed | design | beeldcultuur    | kunst & t | technologie | algemeen doo   | rlopend |
|---|---------|---------------------------|---------|----------|----------------|---------|--------|-----------------|-----------|-------------|----------------|---------|
|   | 2021    | -2022                     |         |          |                |         |        |                 |           |             | 2021-2022      | *       |
| ( | Groep 1 | en 2 (PO jaa              | ar 1+2) |          |                |         |        |                 |           |             |                |         |
|   |         | receptief vern            | nogep   | cr       | eërend vermoge | en      | refle  | ectief vermogen |           | analys      | erend vermogen |         |
|   | Groep 3 | en <mark>4</mark> (PO jaa | ar 3+4) |          |                |         |        |                 |           |             |                |         |
|   |         | receptief vern            | nogen   | cr       | eërend vermoge | en      | refle  | ectief vermogen |           | analys      | erend vermogen |         |

#### 4. Klik op het plusje bij MAAK ACTIVITEIT AAN

| ← alle groepen             |                   |                     | < 1/4 >               |
|----------------------------|-------------------|---------------------|-----------------------|
| Groep 1 en 2 (PO jaar 1+2) |                   |                     |                       |
| receptief vermogen         | creërend vermogen | reflectief vermogen | analyserend vermogen  |
| Soek activiteit            |                   |                     | maak activiteit aan 主 |

5. Geef de les EEN NAAM, VINK de doelen aan van de les en klik op VERDER

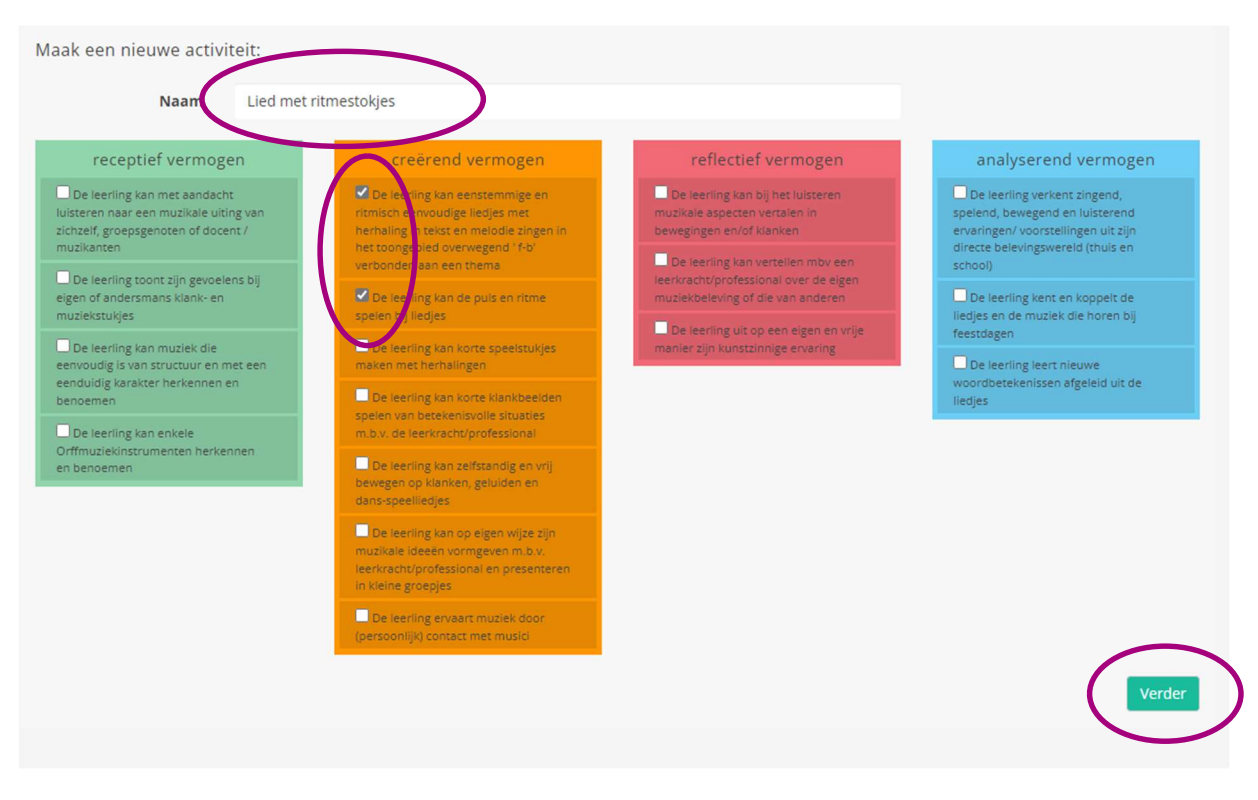

- 6. Vul de velden in voor de les Verplichte velden: Naam, Korte omschrijving, Contactpersoon, duur
- 7. Vink aan: CLUSTER IK WIL DEZE ACTIVITEIT DELEN MET CLUSTER.... Cluster regio: Je deelt de lessen met de CMK-scholen uit Eindhoven, Helmond en Den Bosch. Cluster Eindhoven: Je deelt je lessen met de CMK-scholen uit Eindhoven

Wil je je les niet delen met andere scholen, vink dan niets aan.

- 8. Klik op KIES BESTANDEN en voeg de lesvoorbereiding, foto's en pdf-bestanden toe De eerste geselecteerde foto wordt gebruikt als afbeelding bij het lessenoverzicht.
- 9. Klik op BEWAAR AANPASSINGEN

## 4. Lessen zoeken

1. Klik boven in de balk op ZOEKEN

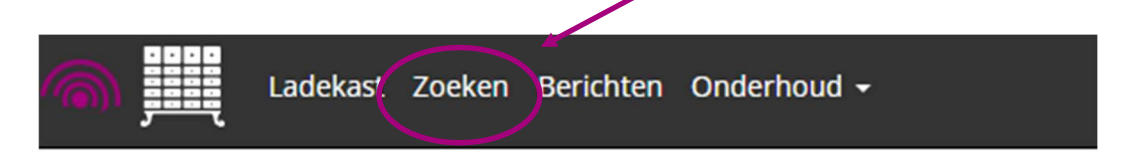

2. Bij de filters kun je gericht zoeken

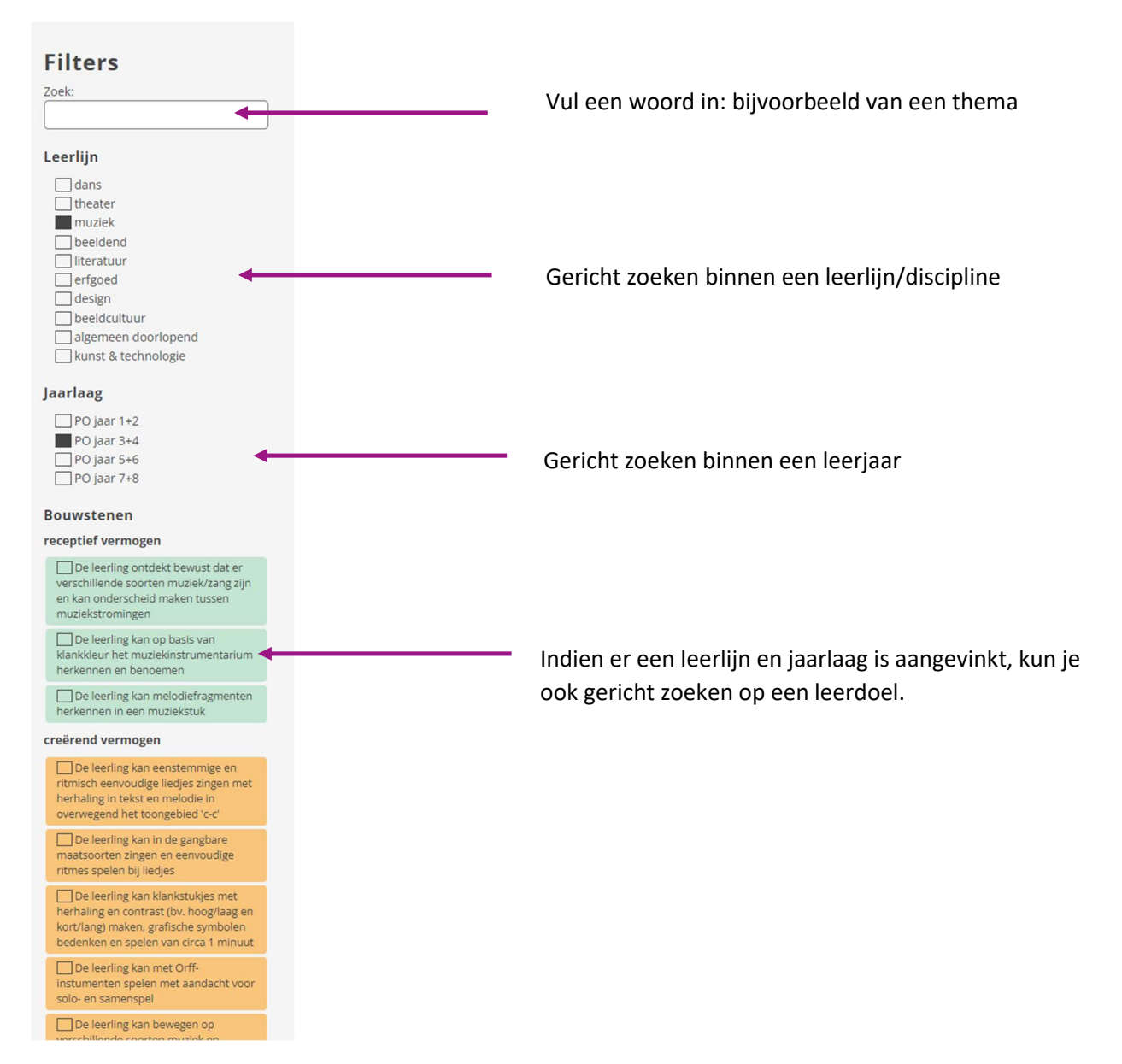

## 5. Berichten

In het kopje berichten kun je zien wat de aanpassingen binnen de site zijn of wat er door ons (Huis73, Cultuurcontact en CultuurStation) is toegevoegd

| Ladekast Zoeken Berichten Onderhoud - |
|---------------------------------------|
|                                       |
|                                       |

### 6. Jaar overzetten

Het is mogelijk om de jaren over te zetten. Zodat je een doorlopende leerlijn voor een groep kunt maken. Je schuift dan bijvoorbeeld leerjaar 4 door naar leerjaar 5.

Ook is het mogelijk om bijvoorbeeld leerjaar 4 door te schuiven naar leerjaar 5 en aan de nieuwe groep 5 de activiteiten te hangen van groep 5 in de voorgaande jaren. Zo hoef je niet steeds je activiteiten handmatig opnieuw toe te voegen.

Hieronder leggen we stap voor stap uit hoe dat in zijn werk gaat.

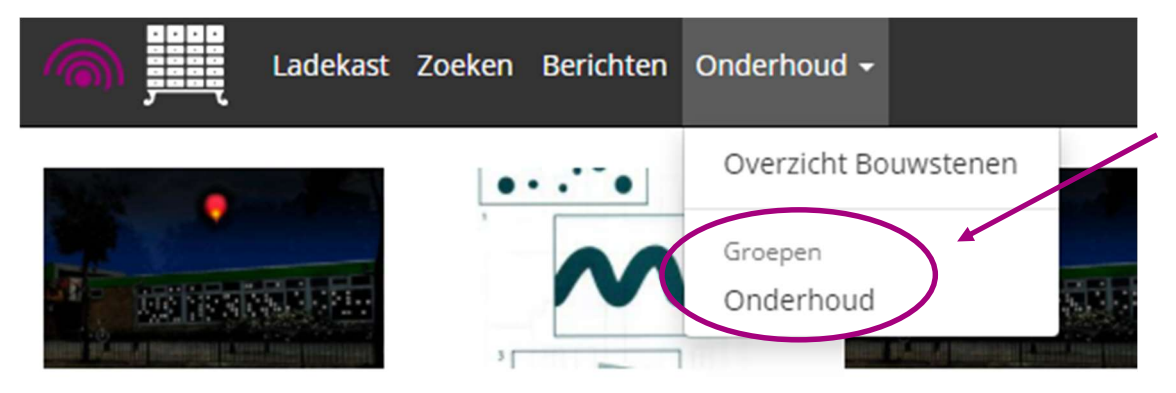

1. Klik op ONDERHOUD – GROEPEN - ONDERHOUD

#### VOORBEELD: Je wilt groep 3A doorschuiven naar groep 4A

#### Kopieer een bestaande groep naar dit schooljaar

Je linkt de nieuwe groep uit een bestaande groep uit een ander jaar. Hierdoor ontstaat een loopbaan voor de betreffende groep

| 2020-2021                                                                                                    | Hier kies je het schooljaar waarin deze groep 3A was.                                                                                                    | ~ |
|----------------------------------------------------------------------------------------------------|----------------------------------------------------------------------------------------------------|---|
| 2020-2021                                                                                                    |                                                                                                    |   |
| Kies de te kopieren groep                                                                                                    | Hier kies je de groep waarvan je de activiteiten wilt                                                                                                    |   |
| Groep 4                                                                                                    | koppelen aan de nieuwe groep 4A                                                                                                    | ~ |
| Geef de nieuwe groep een naam                                                                                                    |                                                                                                    |   |
| Groep 4A                                                                                                    | Hier geef je de groep een naam (Hier wordt 3A dus 4A)                                                                                                    |   |
| Geef eventueel een beschrijving mee                                                                                                    |                                                                                                    |   |
| Kies de iaarlaag voor de nieuwe groen                                                                                                    |                                                                                                    | / |
|                                                                                                    |                                                                                                    | 1 |
| Kies de jaarlaag voor de nieuwe groep                                                                                                    | Geef de juiste jaarlaag aan                                                                                                    |   |
| Kies de jaarlaag voor de nieuwe groep<br>PO jaar 3+4                                                                                                    | Geef de juiste jaarlaag aan                                                                                                    | ~ |
| Kies de jaarlaag voor de nieuwe groep<br>PO jaar 3+4<br>Het jaar waarvoor de nieuwe groep wordt gemaakt                                                                                                    | Geef de juiste jaarlaag aan                                                                                                    | • |
| Kies de jaarlaag voor de nieuwe groep<br>PO jaar 3+4<br>Het jaar waarvoor de nieuwe groep wordt gemaakt<br>2021-2022<br>Kopieer alle activiteiten van de te kopieren groep me                                                                                                    | Geef de juiste jaarlaag aan                                                                                                    |   |
| Kies de jaarlaag voor de nieuwe groep<br>PO jaar 3+4<br>Het jaar waarvoor de nieuwe groep wordt gemaakt<br>2021-2022<br>Kopieer alle activiteiten van de te kopieren groep met                                                                                                    | Geef de juiste jaarlaag aan                                                                                                    |   |
| Kies de jaarlaag voor de nieuwe groep<br>PO jaar 3+4<br>Het jaar waarvoor de nieuwe groep wordt gemaakt<br>2021-2022<br>Kopieer alle activiteiten van de te kopieren groep mee<br>Alle activiteiten mee kopieren<br>Een loophaap zorgt voor een mogelijk georgicht und o                                                                                                    | Geef de juiste jaarlaag aan<br>ee naar de nieuwe groep<br>Vink beide vakjes aan                                                                                              |   |
| Kies de jaarlaag voor de nieuwe groep         PO jaar 3+4         Het jaar waarvoor de nieuwe groep wordt gemaakt         2021-2022         Kopieer alle activiteiten van de te kopieren groep mee         Image: Alle activiteiten mee kopieren         Een loopbaan zorgt voor een mogelijk overzicht van de                                                                                   | Geef de juiste jaarlaag aan<br>ee naar de nieuwe groep<br>Vink beide vakjes aan                                                                                              |   |
| <ul> <li>Kies de jaarlaag voor de nieuwe groep</li> <li>PO jaar 3+4</li> <li>Het jaar waarvoor de nieuwe groep wordt gemaakt</li> <li>2021-2022</li> <li>Kopieer alle activiteiten van de te kopieren groep mee</li> <li>Alle activiteiten mee kopieren</li> <li>Een loopbaan zorgt voor een mogelijk overzicht van de</li> <li>Verbind de nieuwe groep met de gekopieerde of gemaakt</li> </ul> | Geef de juiste jaarlaag aan<br>ee naar de nieuwe groep<br>opvolgende groepen.<br>geselecteerde groep                                                                         |   |
| Kies de jaarlaag voor de nieuwe groep         PO jaar 3+4         Het jaar waarvoor de nieuwe groep wordt gemaakt         2021-2022         Kopieer alle activiteiten van de te kopieren groep mee         Image: Alle activiteiten mee kopieren         Een loopbaan zorgt voor een mogelijk overzicht van de gekopieerde of ge         Loopbaan: Kies de groep waarvoor dit de nieuwe jaar     | Geef de juiste jaarlaag aan ee naar de nieuwe groep Vink beide vakjes aan opvolgende groepen. geselecteerde groep rlaag wordt (of laat leeg wanneer dit een nieuwe groep is) |   |